## Students- How to pull a GIFT HISTORY report!

American Heart Association

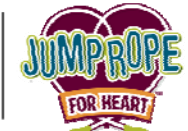

When it's time to turn in your collection envelope to your teacher, please print out your *Gift History report* to get credit for your ONLINE donations you received. Here's how...

**Step 1:** Log in to your HeartQuarters web page by visiting <u>www.heart.org/jump</u> and click on the button that says '**Login**'. Enter your username and password and click on the <u>Jump Rope For Heart</u> link.

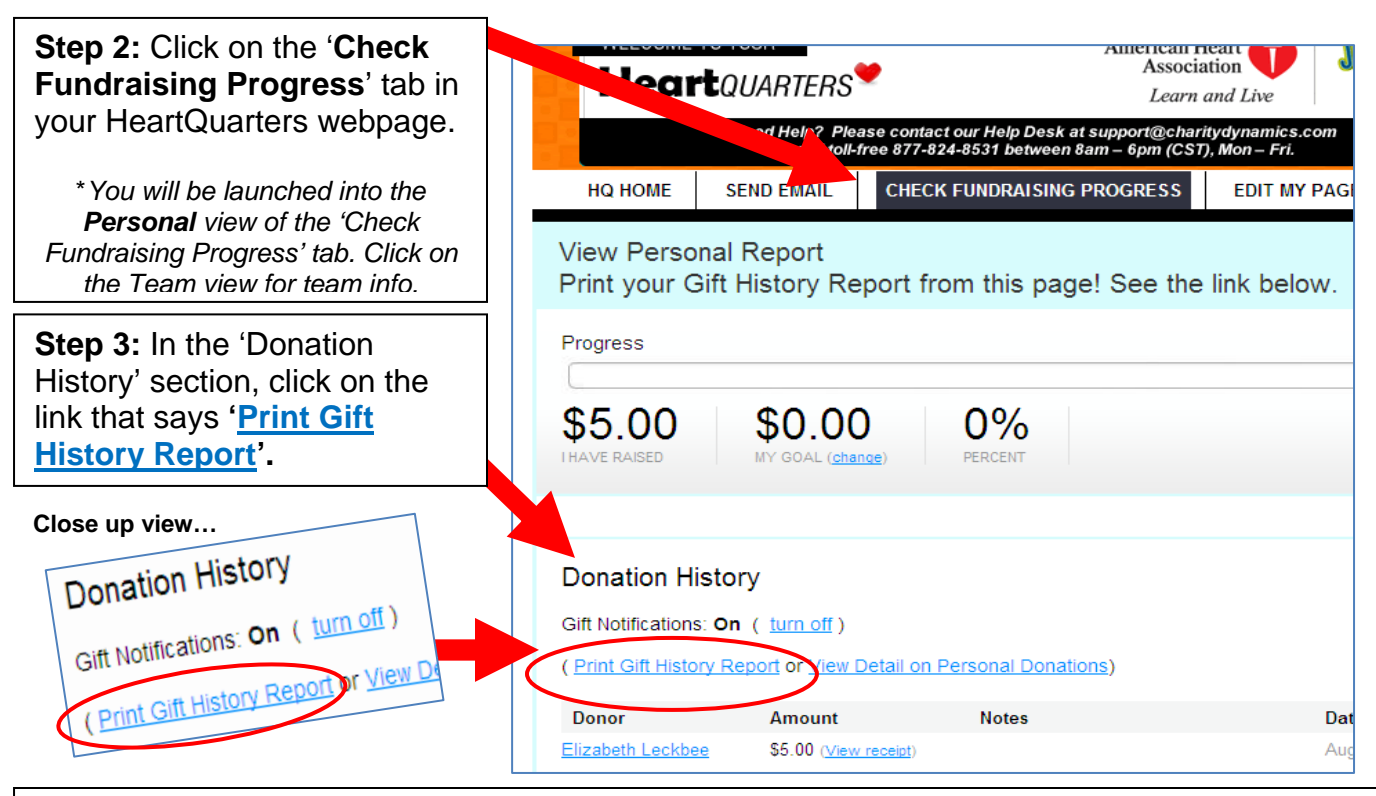

**Step 4:** Click on the **Printer** Icon in the upper right corner of your webpage OR go to **File > Print** in your webpage menu.

\*\*Don't forget to put your printed report in your Jump Rope For Heart collection envelope!

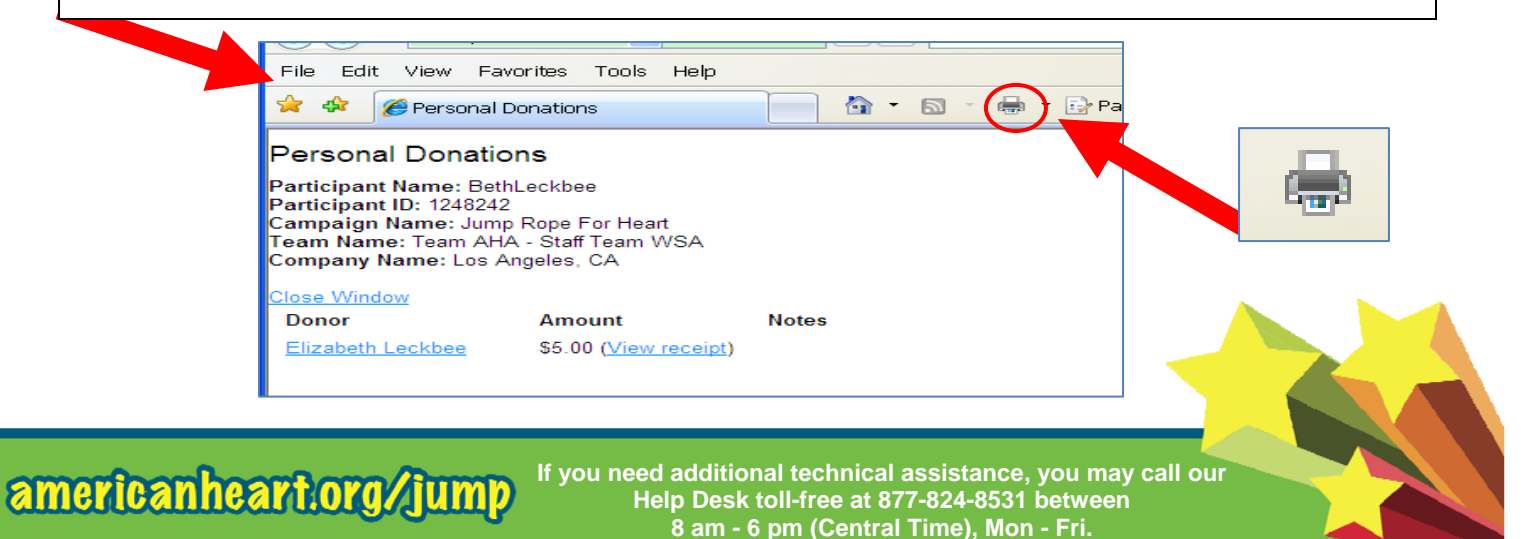